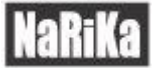

# ワイヤレス肺活量センサ GDX-SPR 活用例

Cat. No. E31-8200-29

実験の目的

ワイヤレス肺活量センサ GDX-SPR を使って流速、体積を測定しグラフから下記項目を解析します。

・努力性肺活量(FVC)

・1 秒量(FEV<sub>1</sub>)

### センサの準備

ロゴの印刷がある方を正面にしてフィルター、マウスピースを取り付けます。

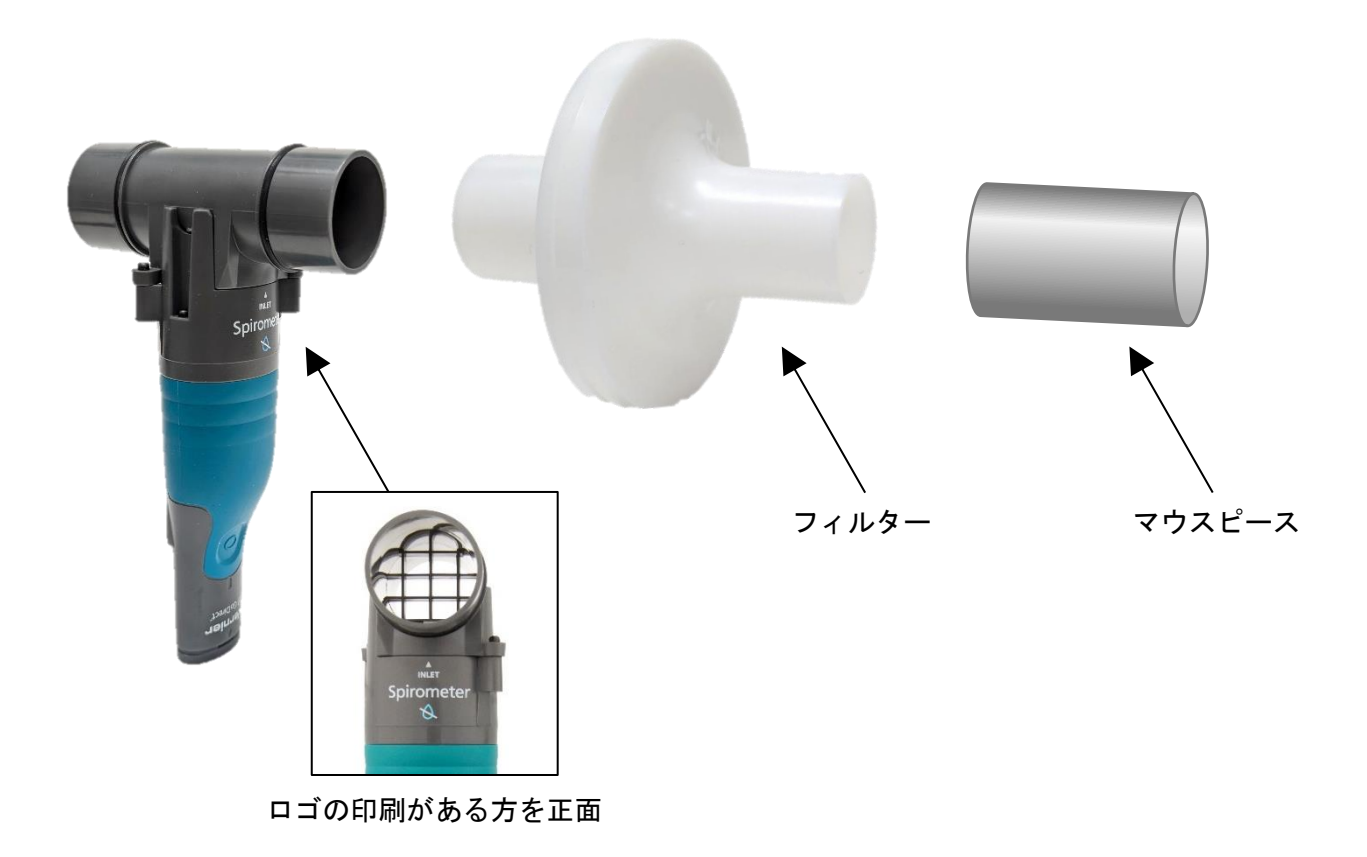

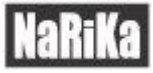

## 測定について

1. センサを接続

| S Vernier                                        | Graphical Analysis® |     |              |               |           |          |              |          |   | - 0   | ×  |
|--------------------------------------------------|---------------------|-----|--------------|---------------|-----------|----------|--------------|----------|---|-------|----|
|                                                  | イトル                 |     |              |               |           |          |              |          |   | ((0)) | Η  |
| 1.0                                              | ,<br>               |     |              |               |           |          |              |          |   |       |    |
|                                                  |                     |     |              |               |           |          |              |          |   |       |    |
| 0.8<br>0.7<br>0.6<br>1> 0.5<br>0.4<br>0.3<br>0.2 | 3                   |     | -            |               |           |          |              | <u> </u> |   |       |    |
|                                                  |                     |     |              |               | センサ       |          |              | ×        |   |       |    |
|                                                  | 接続されたデバイスなし         |     |              |               |           |          |              |          |   |       |    |
|                                                  |                     |     |              | ヤレステハイスに      | _接続9るか,US | Bで接続しまり。 |              |          |   |       |    |
|                                                  | 5                   |     | 見つかっ         | ったワイヤレス       | テハイス      | ィフィルタ    | ターデバイスリスト・   | _        |   |       |    |
|                                                  |                     |     | × 9          | ぐ近くの接続        |           | たとえ      | (ま, 007またはT№ |          |   |       |    |
|                                                  | 3                   |     | <b>★</b> GD3 | X-SPR 111005L | 5         |          | 接続           |          |   |       |    |
|                                                  | 2                   |     |              |               |           |          | ·•           |          |   |       |    |
| 0.1                                              |                     |     |              |               |           |          | 元」           |          |   |       |    |
|                                                  |                     |     |              |               |           |          |              |          |   |       |    |
|                                                  |                     | 1 2 |              | 3             | 4         | 5        | 6            | 7        | 8 | 9     | 10 |
| E (                                              | 2                   |     |              |               |           | ×        |              |          |   |       |    |
| (モード:時)                                          | 間ベース レート・2サ         | いけい |              |               |           |          |              |          |   |       | ٩  |

#### 2. センサチャンネルは流速、体積を選択

| Vernier Graphical Analysis |                                                                                                    |    | °- 🗆      | ×  |
|----------------------------|----------------------------------------------------------------------------------------------------|----|-----------|----|
|                            | 収集                                                                                                    |    | (o) 5 🖽 · |    |
| 5                          | センサ                                                                                                    | ×  |           |    |
|                            | 接続されたデバイス<br>* GDX-SPR 111005L6 ①<br>◆ センサチャンネル 流速 体積<br>● 流速<br>● 体積<br>■ 差圧                                                     | 切断 | 25        | 30 |
|                            | <ul> <li>□ 調査済みボリューム</li> <li>□ サイクルボリューム</li> <li>□ 呼吸数</li> <li>下のワイヤレスデバイスに接続するか、USBで接続します。</li> <li>見つかったワイヤレスデバイス</li> </ul> |    |           |    |
|                            | <ul> <li>く すぐ近くの接続</li> <li>デバイスを検索中</li> </ul>                                                                                   | 完了 | 25        | 30 |
| R @                        | 時間 (5)                                                                                                    |    |           |    |
| 〔モード:時間ペース レート: 50 サンプル/s  | 流通: 0,033 L/s 体積: 0.00 L                                                                                                    | م  |           |    |

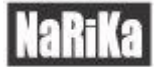

### 3. オプションよりグラフを「1 グラフ」に変更する

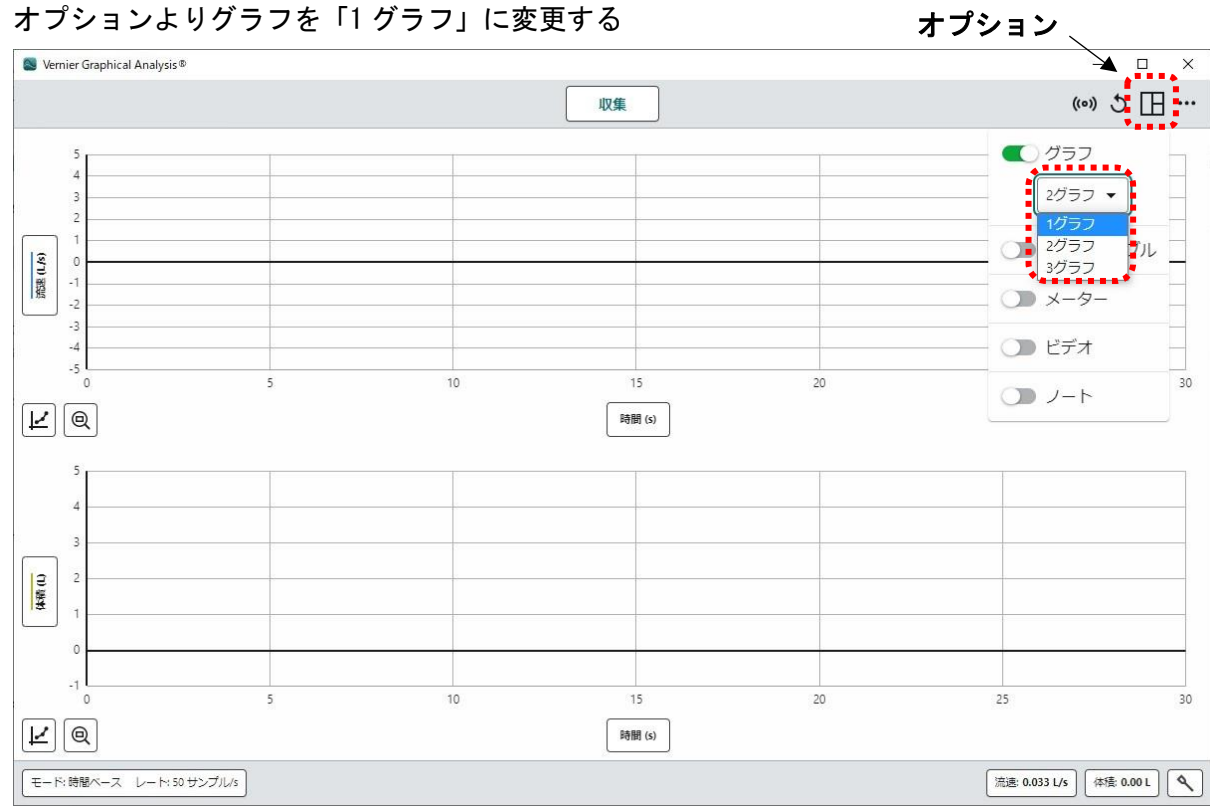

#### 4. 横軸を「体積(L)」に変更する

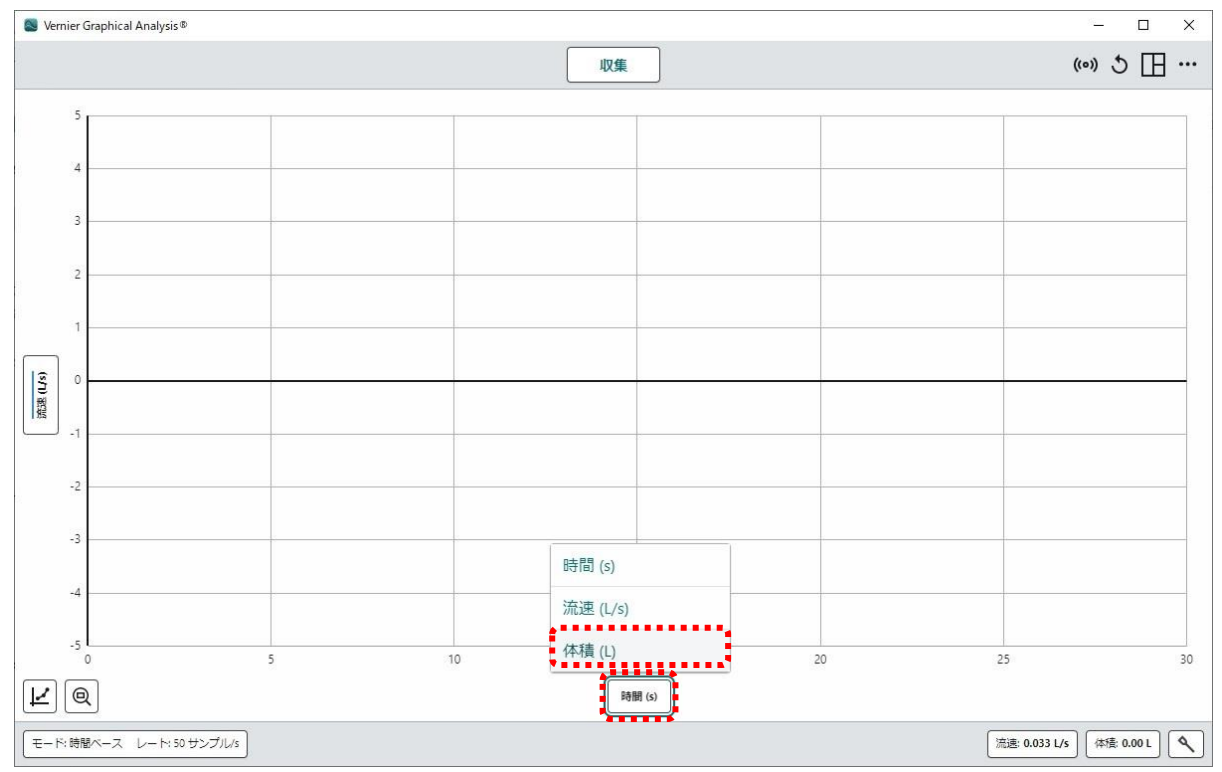

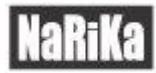

#### 5. 体積(L)を「逆」に設定する

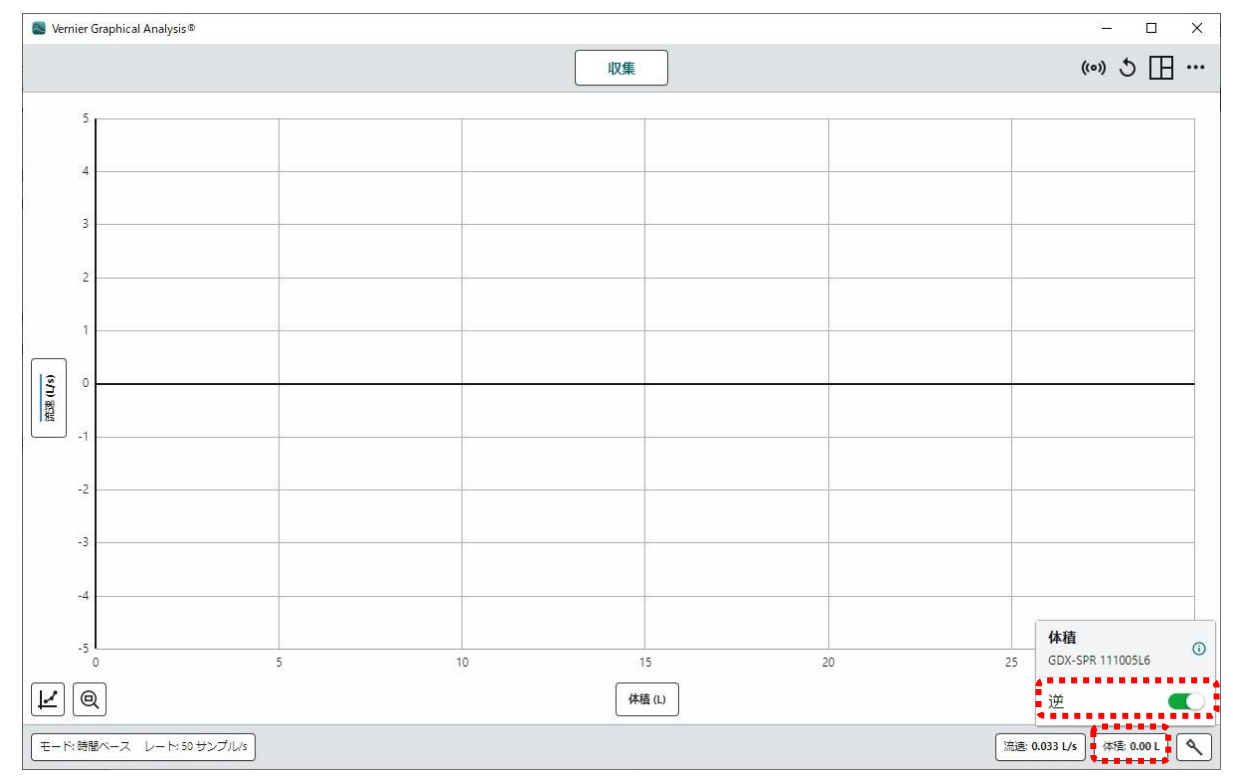

#### 6. 「収集」ボタンを押して測定

(2~3回通常の呼吸 → 息を思いきり吸い込む → 吐き出す → 吐き出しきったら「ストップ」)

#### 7. 測定直後の画面

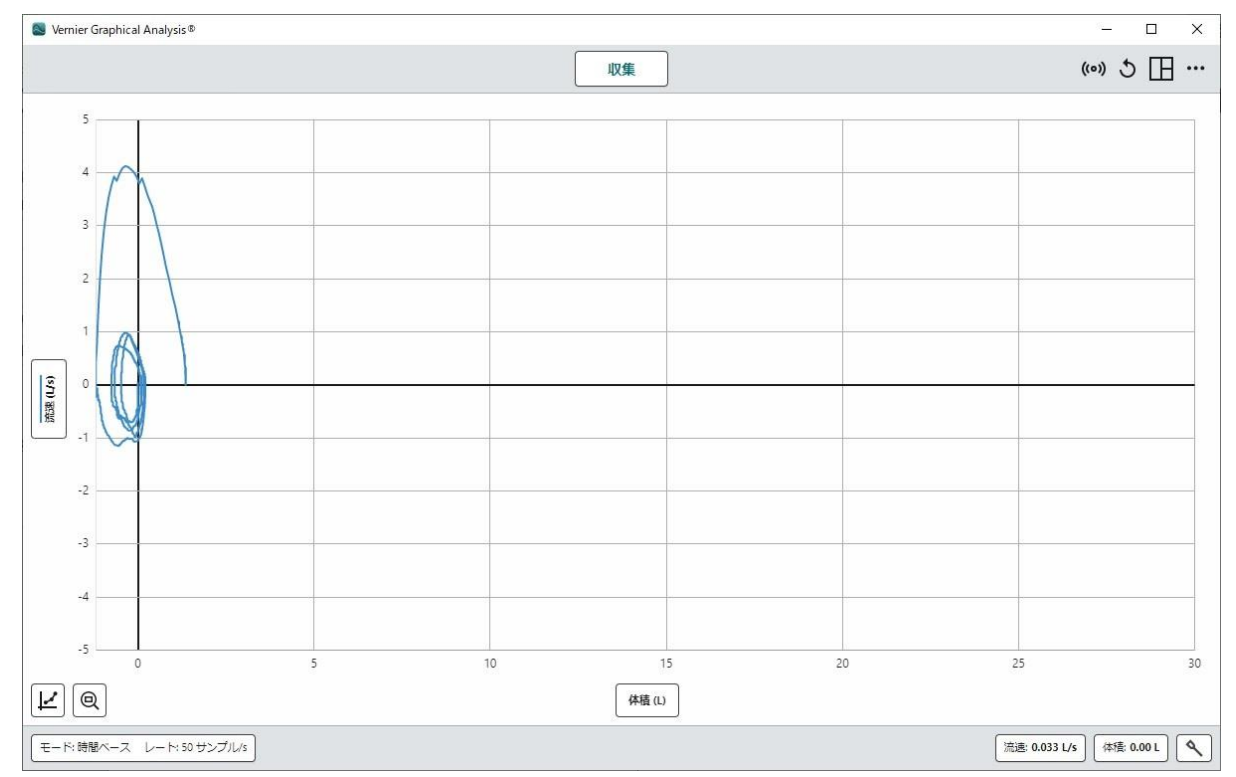

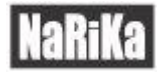

### 8. 「すべてのデータをズーム」を選択

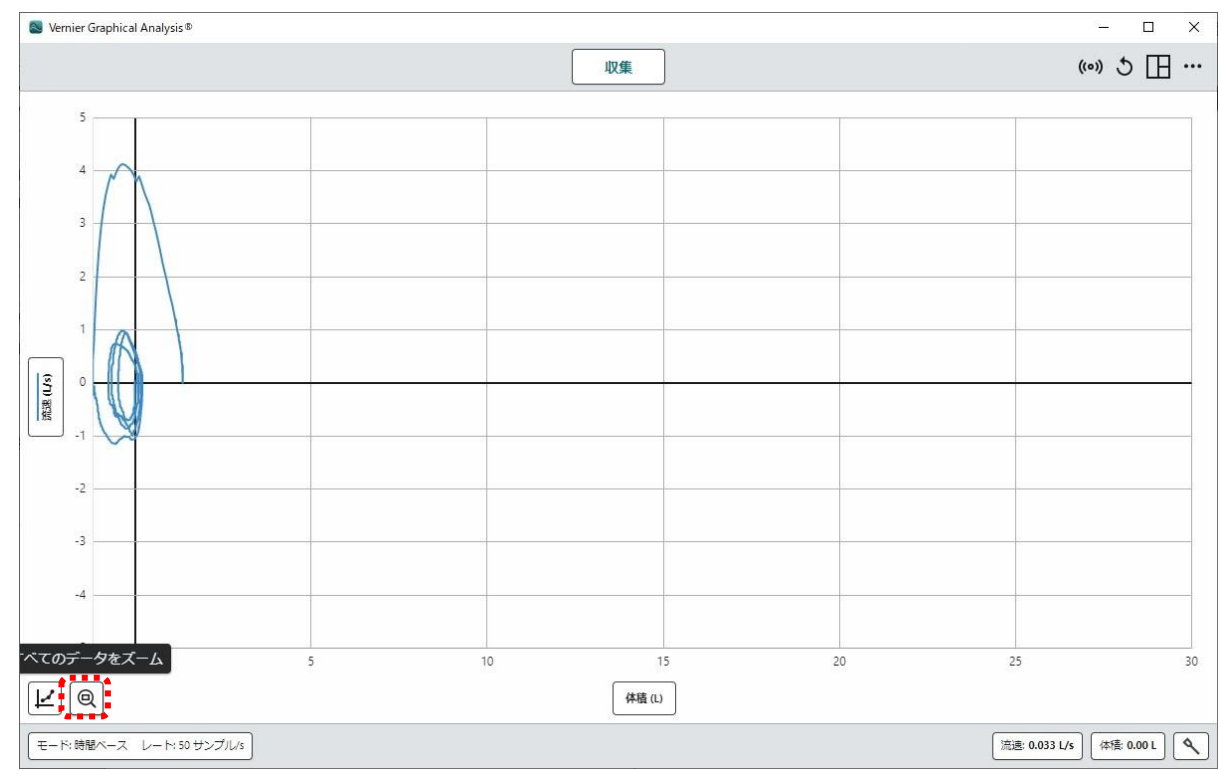

#### 9. ズーム直後の画面

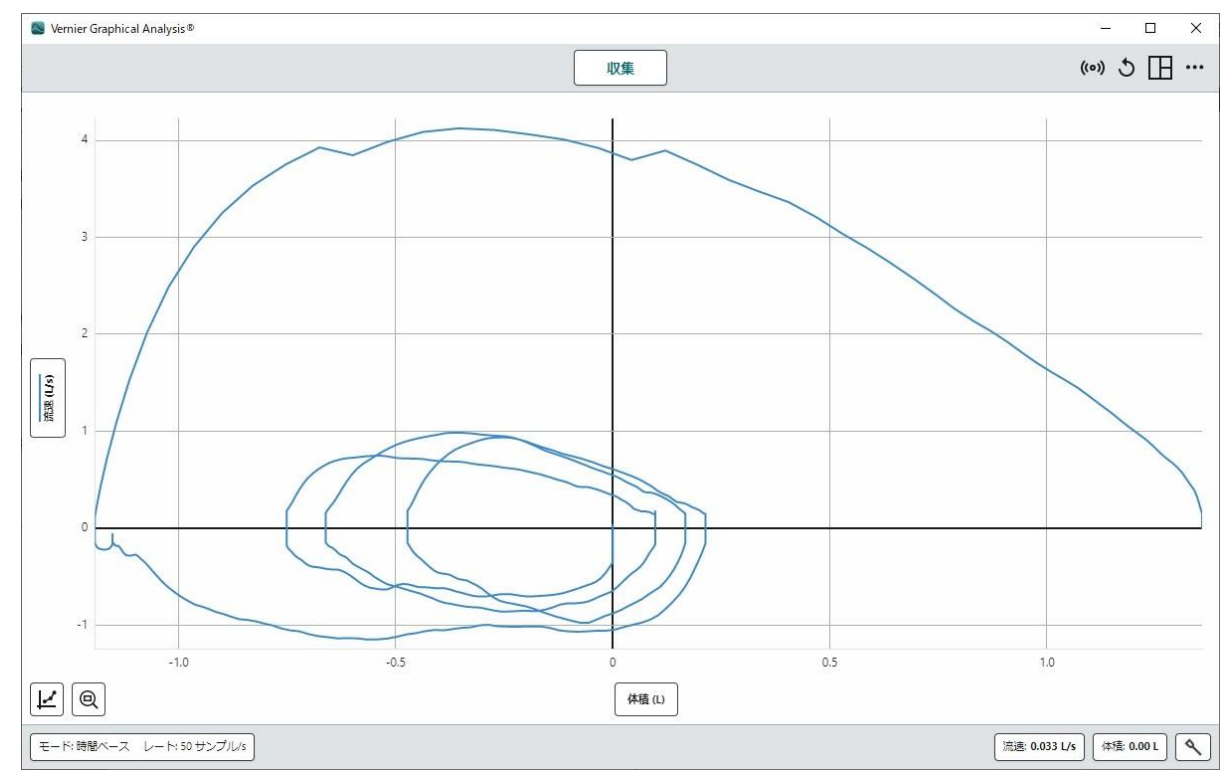

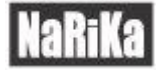

## グラフの解析について 努力性肺活量(FCV)

#### 10. 「グラフオプション」を選択

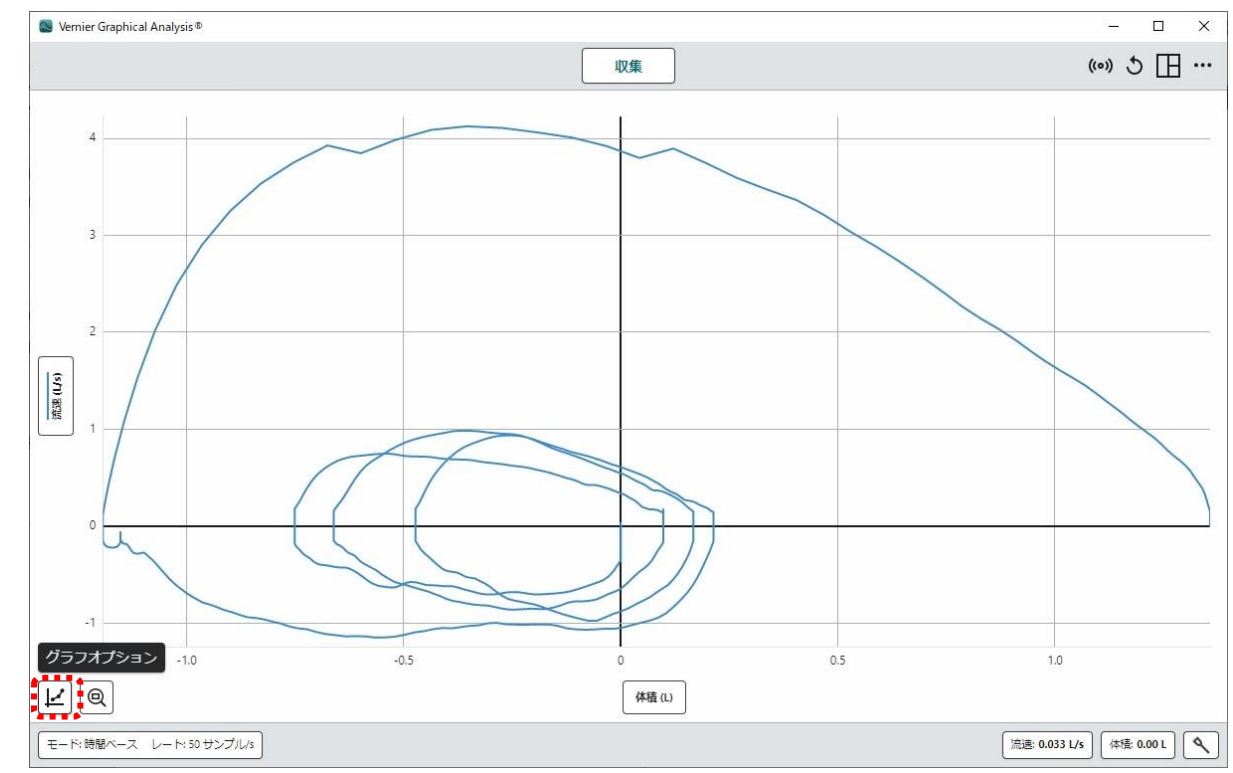

#### 11. 「統計」を選択

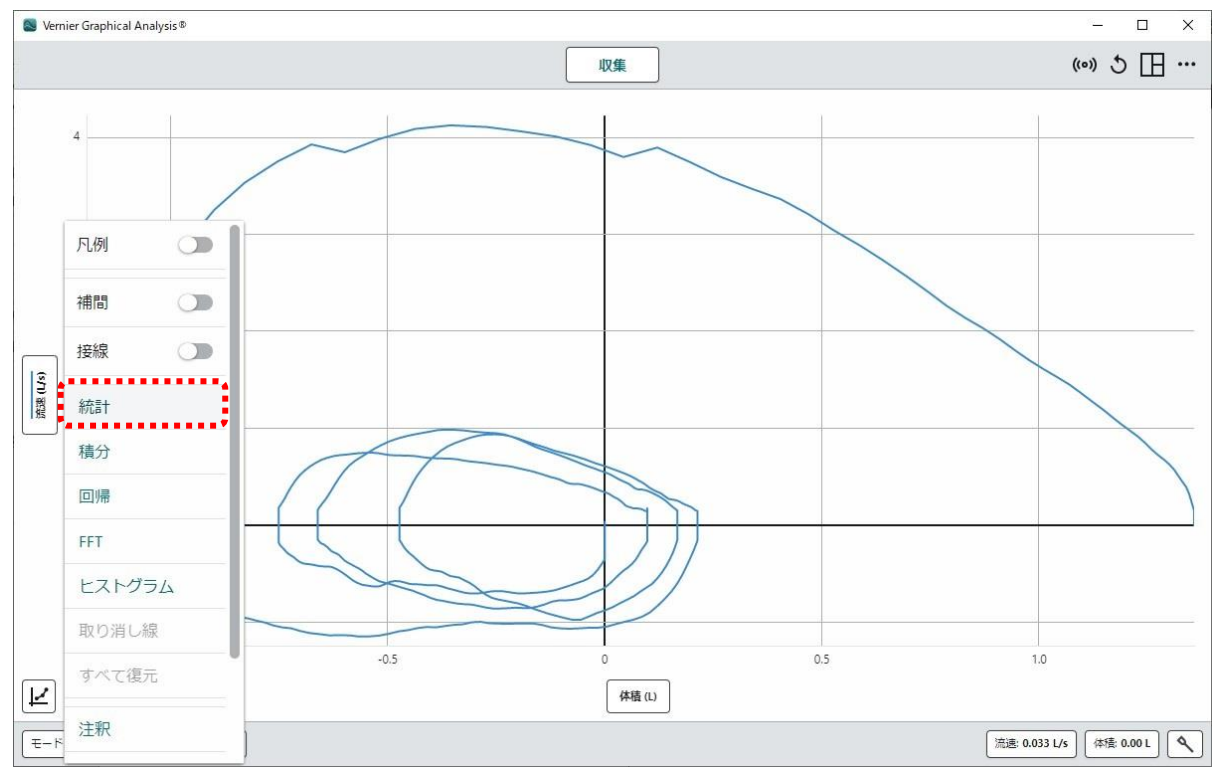

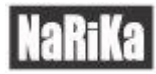

#### 12. Δx が努力性肺活量(FVC)

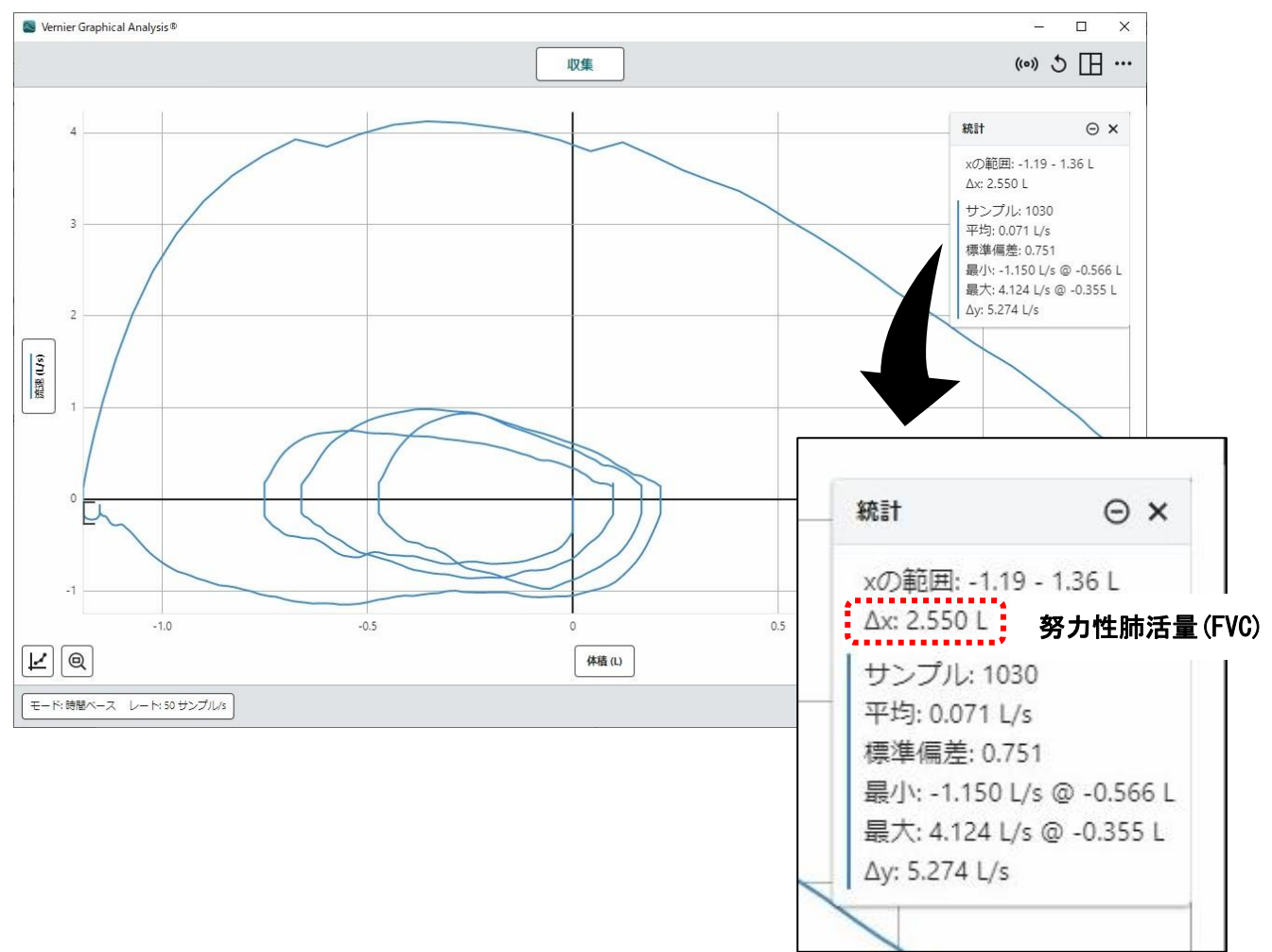

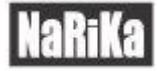

## **グラフの解析について** 1 秒量(FEV<sub>1</sub>)

13. 横軸を「時間(s)」に変更する

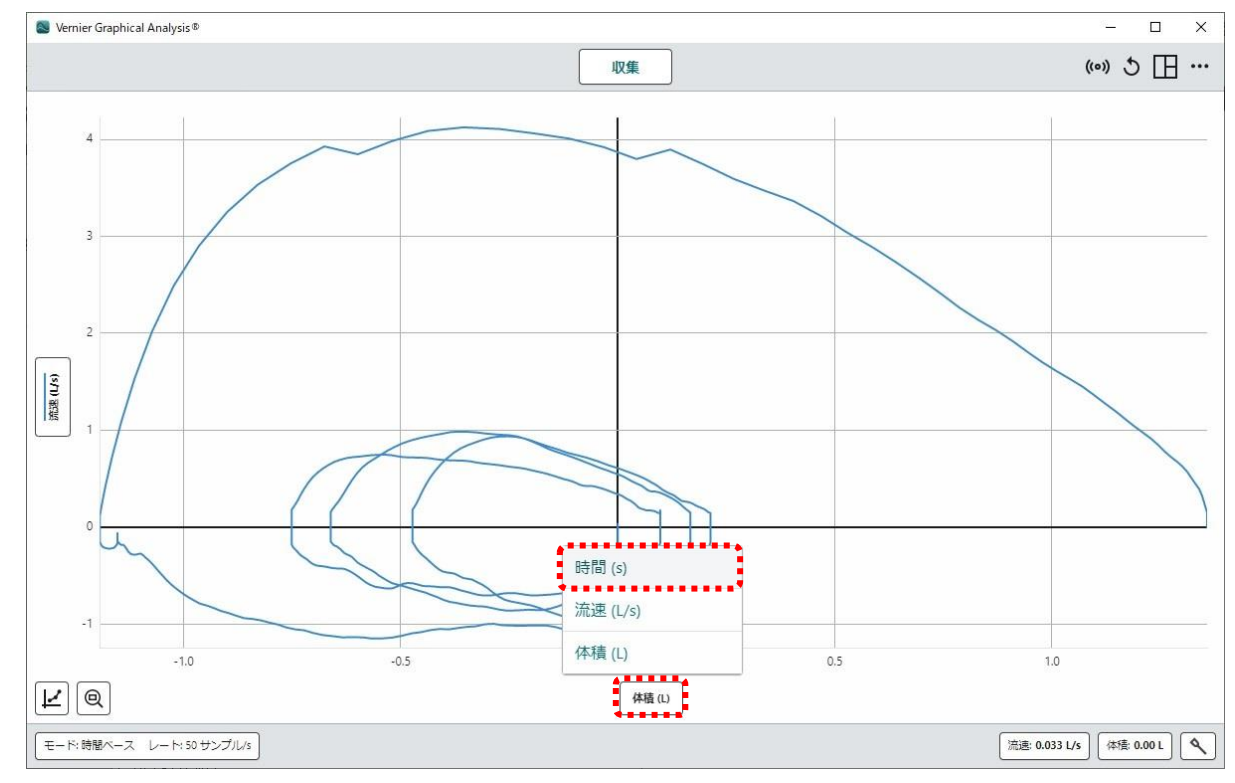

14. 横軸を「時間(s)」に変更した直後のグラフ

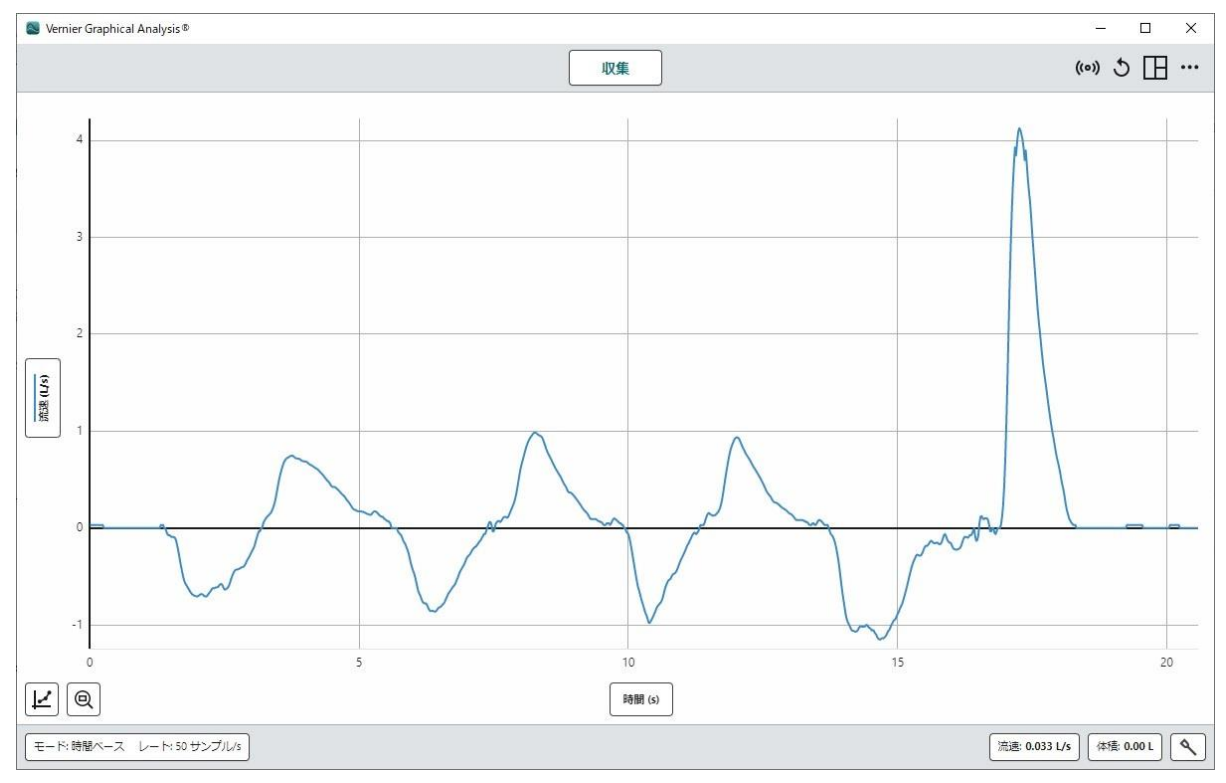

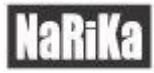

#### 15. 縦軸を「体積(L)」に変更する

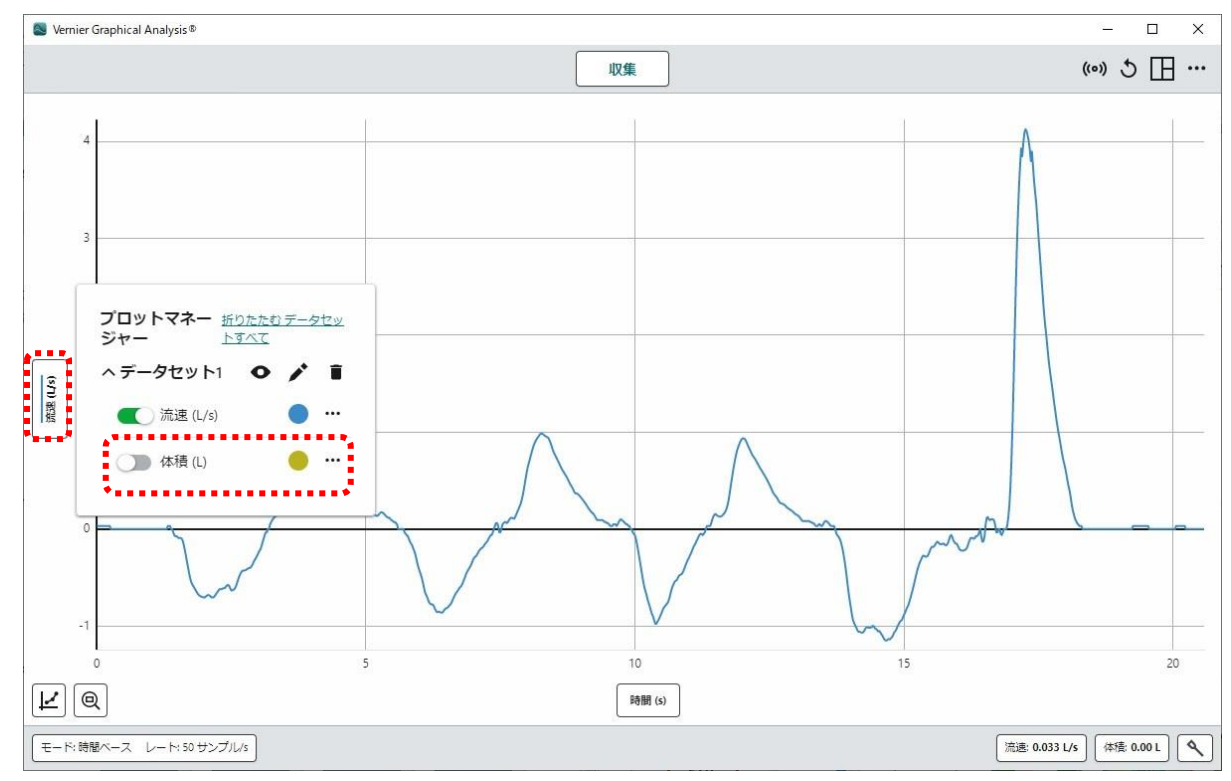

#### 16. 縦軸を「体積(L)」に変更した直後のグラフ

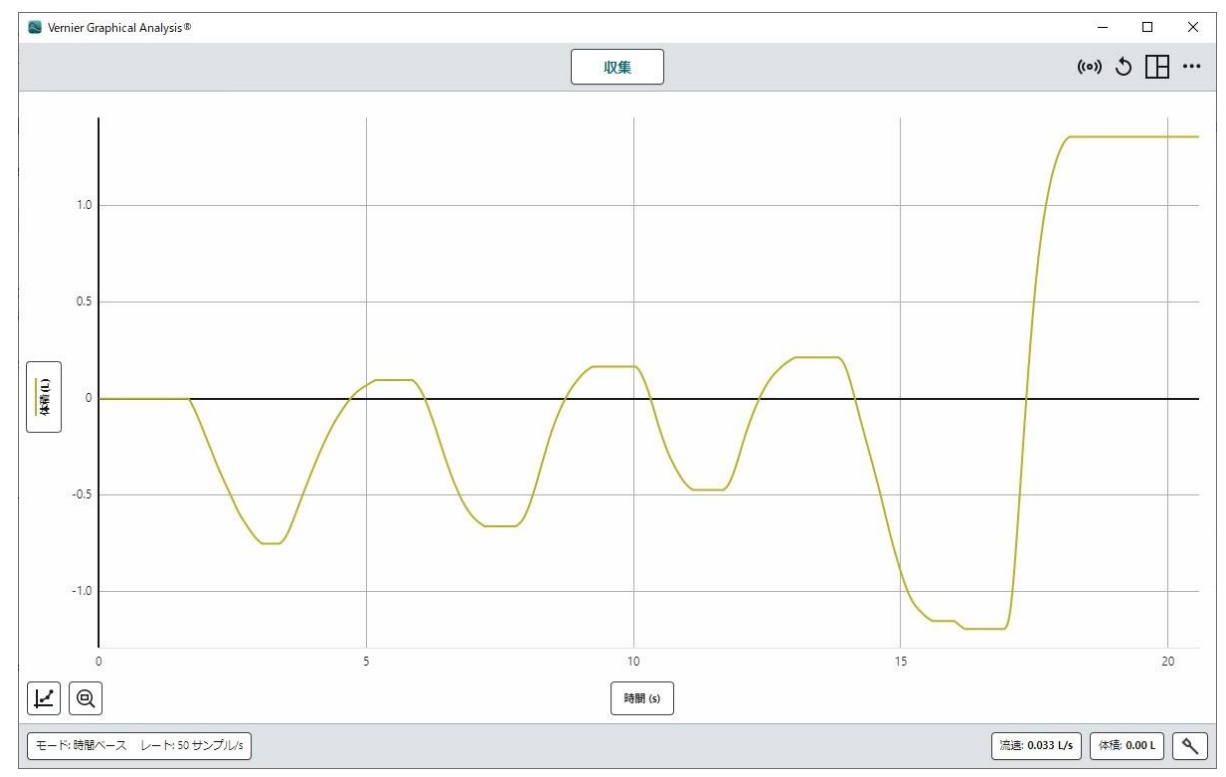

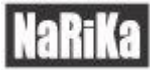

#### 17. 息を吐き出したときのグラフを大まかに範囲選択する

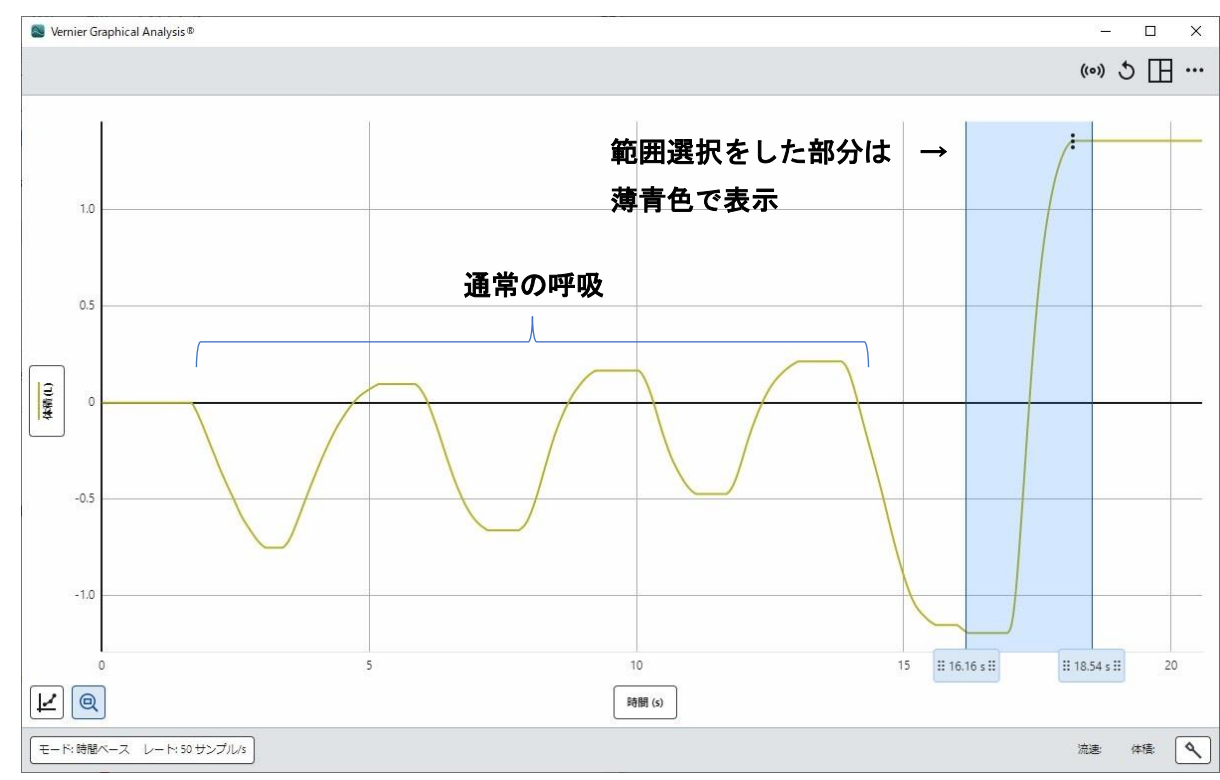

#### 18. 選択範囲をズーム

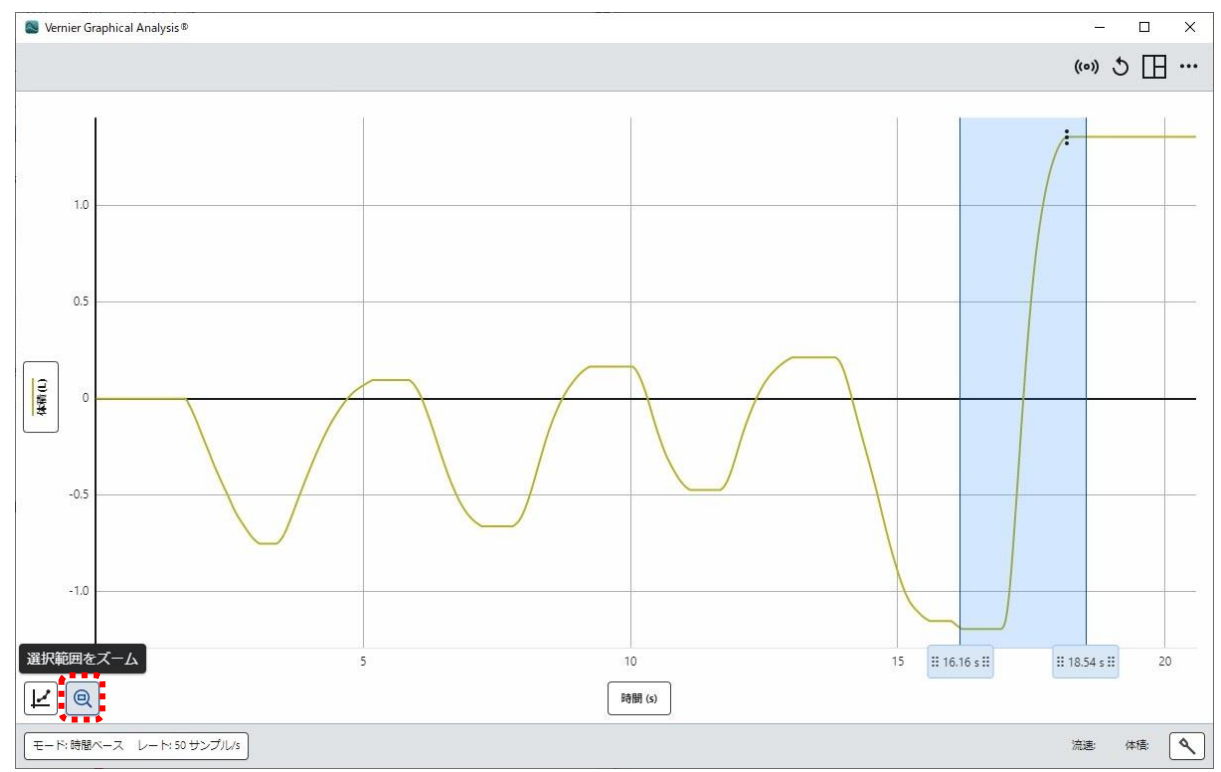

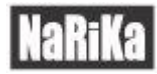

#### 19. ズームした直後のグラフ

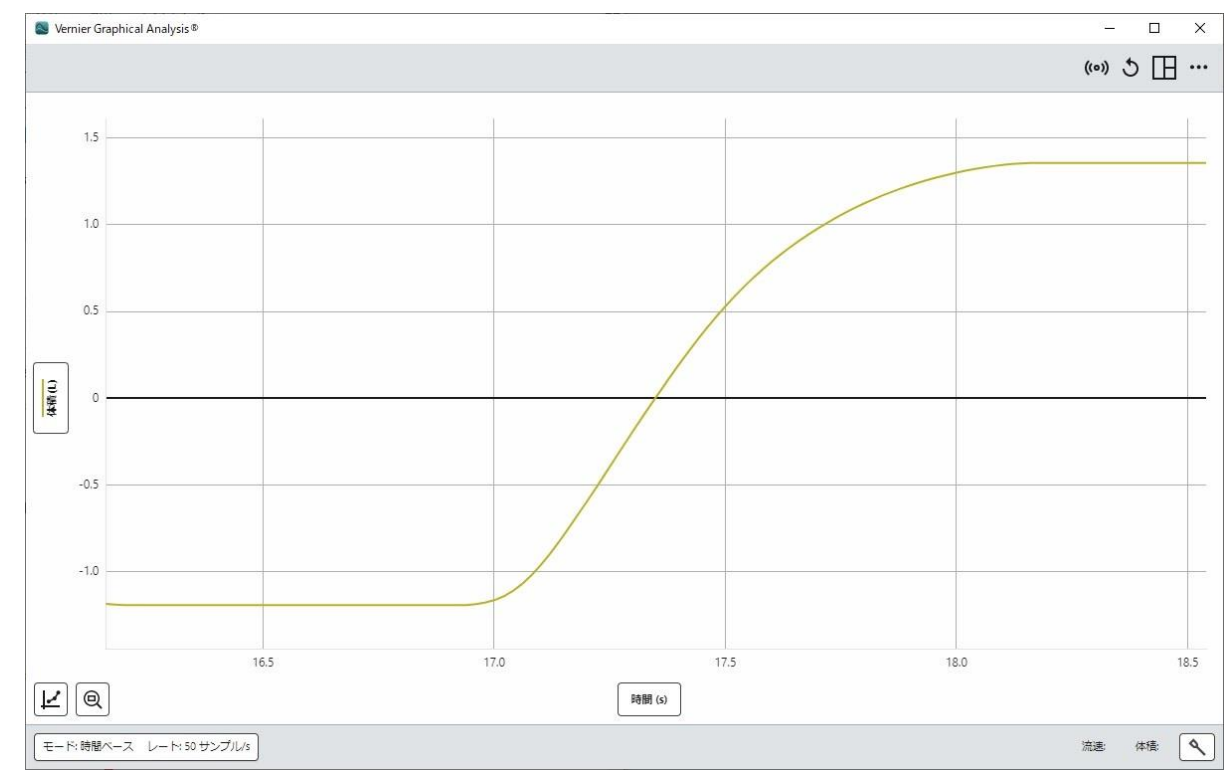

#### 20. 息を吐き出した(=体積がプラスになった)瞬間から1秒を範囲選択する

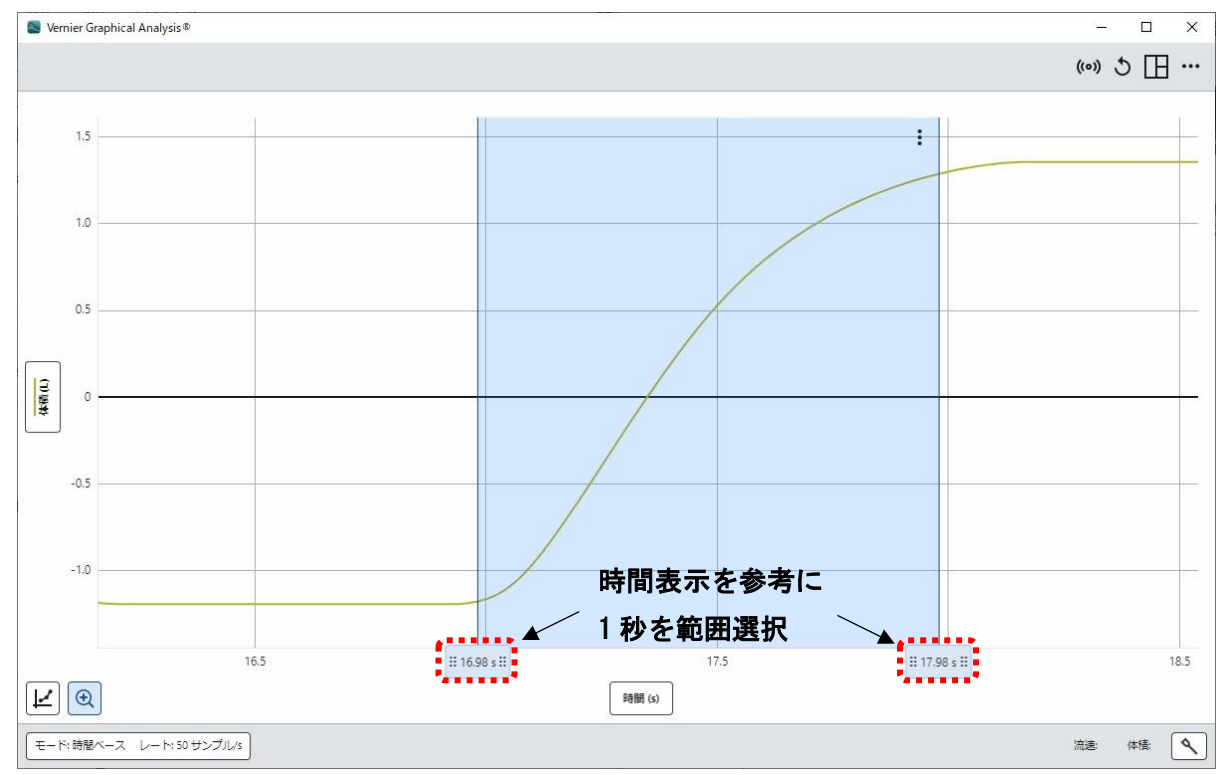

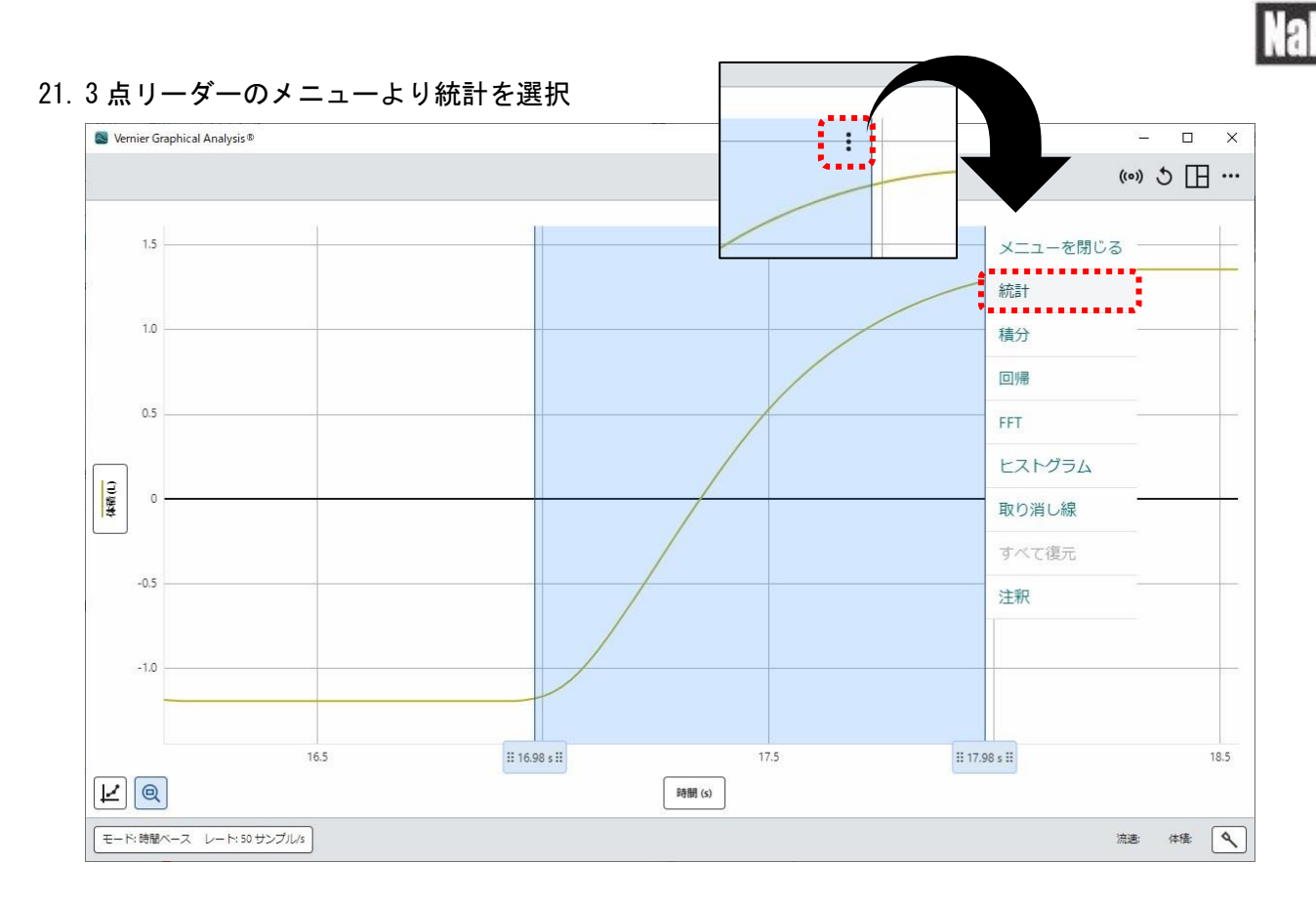

#### 22. Δyが1秒量(FEV<sub>1</sub>)

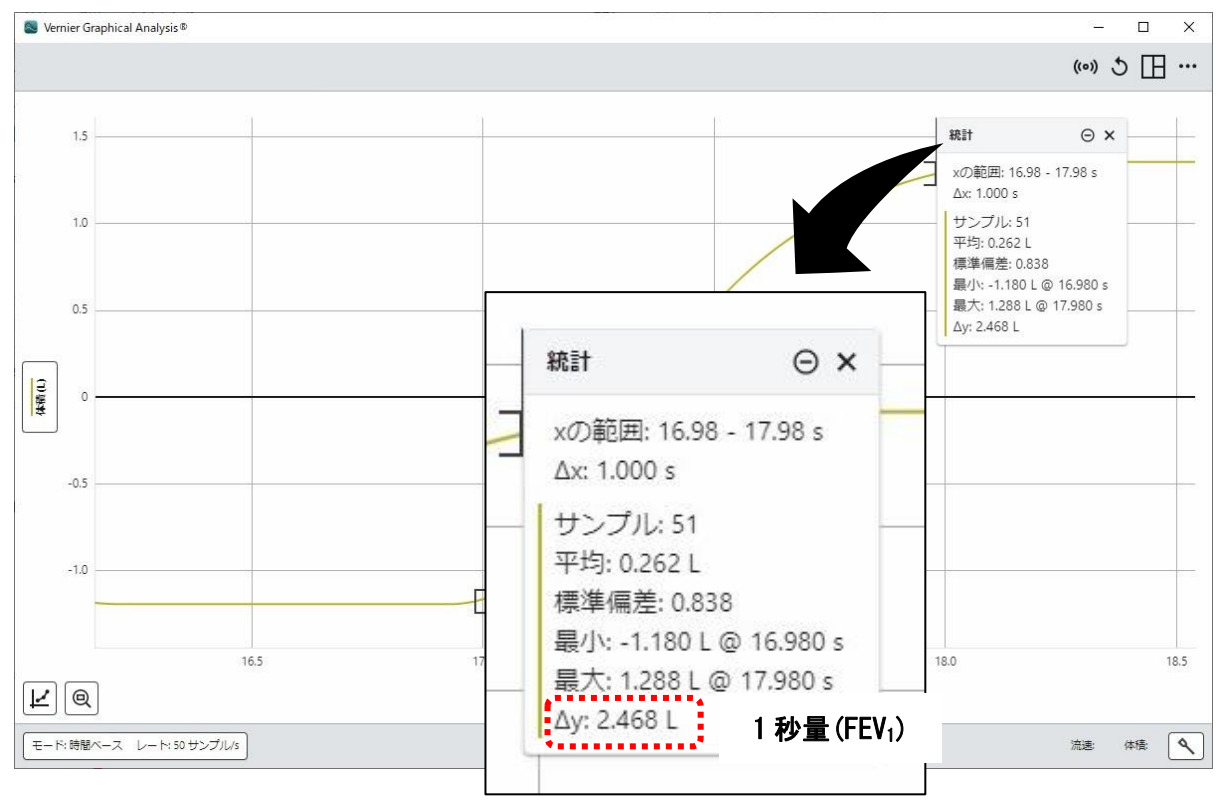

# NaRiKa

### 参考資料

■厚生労働省:第1回じん肺法におけるじん肺健康診断等に関する検討会資料 参考資料8 臨床呼吸機能検査第7版(抄)(日本呼吸器学会肺生理専門委員会編) 資料内ページ番号11~13

https://www.mhlw.go.jp/shingi/2010/04/dl/s0420-6m.pdf

### 注意事項

本製品は学校の理科の実験向けに設計されています。工業用、医療用、商業用には適していません。

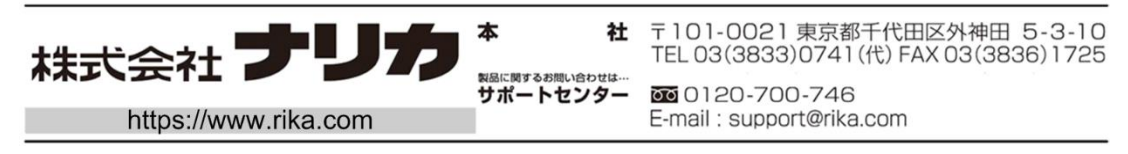